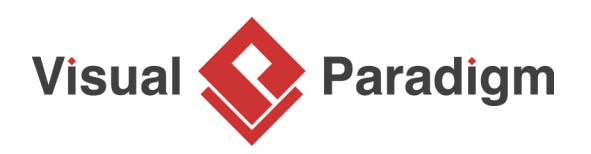

## How to Generate Java from UML Class Diagram in NetBeans?

Written Date : February 22, 2010

You can perform round-trip engineering in NetBeans, to keep Java source code and class model in sync. In this tutorial, we will see how to create a class model in NetBeans and eventually generating source code from model.

| 1. | Create a Java | project | Express | Courier in | NetBeans. |
|----|---------------|---------|---------|------------|-----------|
|----|---------------|---------|---------|------------|-----------|

| 🜍 New Java Application                                        |                   |                                                                                               | ×      |
|---------------------------------------------------------------|-------------------|-----------------------------------------------------------------------------------------------|--------|
| Steps                                                         | Name and Locat    | tion                                                                                          |        |
| <ol> <li>Choose Project</li> <li>Name and Location</li> </ol> | Express Courier   |                                                                                               |        |
|                                                               | Project Location: | C:\Users\Peter\Documents\WetBeansProjects                                                     | Browse |
|                                                               | Project Folder:   | C:\Users\Peter\Documents\WetBeansProjects\Express Courier                                     |        |
|                                                               | Use Dedicated     | l Folder for Storing Libraries                                                                |        |
|                                                               | Libraries Folde   | r:                                                                                            | Browse |
|                                                               |                   | Different users and projects can share the same compilation libraries (see Help for details). |        |
|                                                               | 🗸 Create Main C   | lass express.courier.ExpressCourier                                                           |        |
|                                                               |                   |                                                                                               |        |
|                                                               |                   | < Back Next > Finish Cancel                                                                   | Help   |

2. Right-click on the project node in **Projects** window and select **Open Visual Paradigm** from the popup menu.

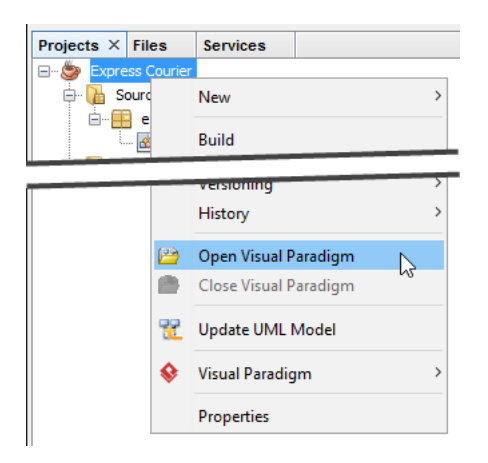

3. You may be prompted to specify the location of your Visual Paradigm project. In this case, simply select **Create in default path** and click **OK** to proceed.

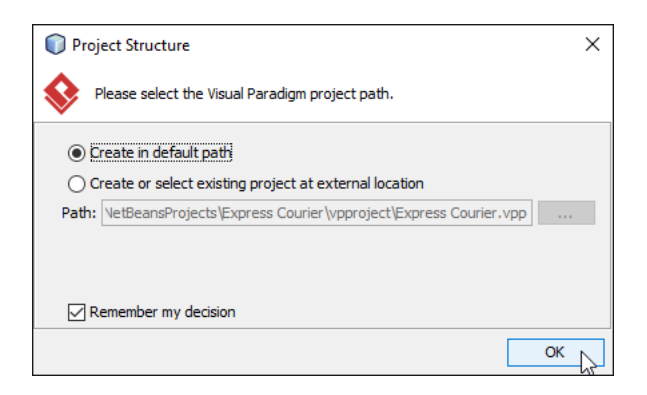

4. In **Diagram Navigator**, right-click on **Class Diagram** and select **New Class Diagram** from the popup menu.

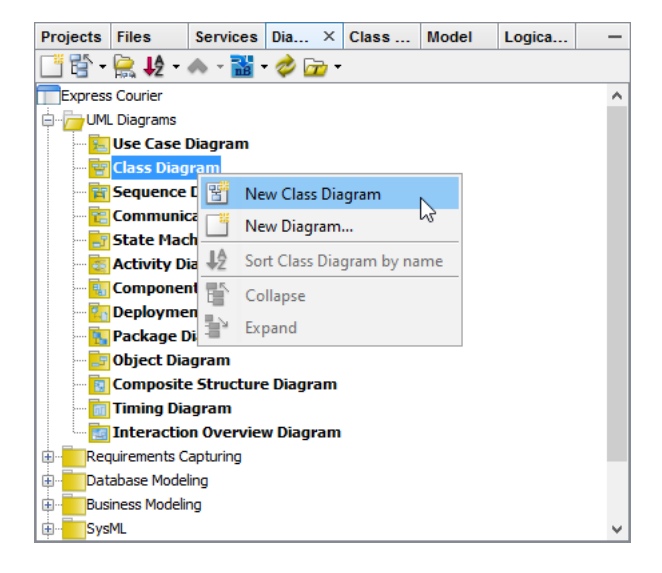

5. A new diagram is created. You asked to enter a package header on top of the diagram. Enter *myapp* and press **Enter**.

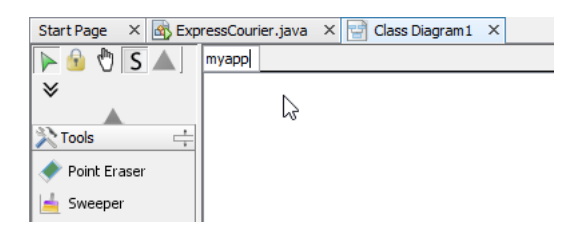

6. You are asked to provide the diagram name. Enter *Domain Model* and press Enter.

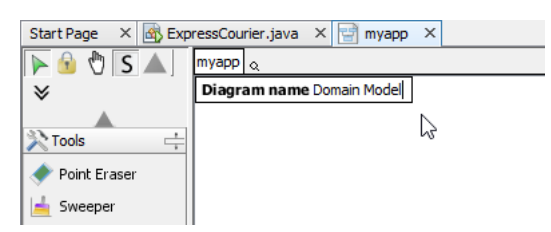

7. Click on the down arrow button near the shape selection **Class** in diagram toolbar, and select **Interface**.

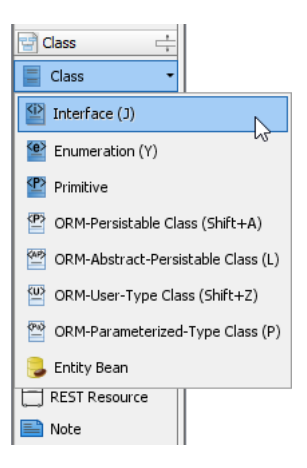

8. Click on the diagram to create an interface class and name it as *IMailDelivery*.

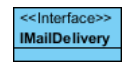

9. Create operations in *IMailDelivery*. Right-click on the class *IMailDelivery* and select **Add** > **Operation** from the popup menu.

| < <interface>&gt;<br/>IMailDelivery</interface> | ſ            |                          |         |                    |                          |          |             |  |
|-------------------------------------------------|--------------|--------------------------|---------|--------------------|--------------------------|----------|-------------|--|
|                                                 |              | Add                      |         |                    | Attribute                |          | Alt+Shift+A |  |
|                                                 |              | Open Specification       | Enter > |                    | Attribute with Getter an | d Setter | etter       |  |
|                                                 |              | Stereotypes              |         |                    | Operation                | N        | Alt+Shift+O |  |
|                                                 |              | Model Element Properties | :       |                    | Constructor              | 43       |             |  |
|                                                 | Sub Diagrams | Sub Diagrams             | 3       | Template Parameter |                          |          |             |  |
|                                                 |              | Create Parent            | :       | >                  |                          |          |             |  |

10. Enter setState(state : char) : void to create a public operation stateState with parameter state and return void.

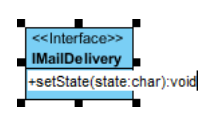

11. Press Enter to create another operation. Name it *printShipmentInfo() : void*. Click on diagram to confirm editing.

12. We need to create a class for local delivery which inherits *IMailDelivery*. Move the mouse pointer over interface *IMailDelivery*, press on the **Resource Catalog** icon and drag downwards.

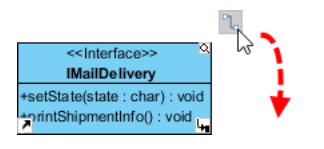

13. Release the mouse button. Select **Realization -> Class** in Resource Catalog.

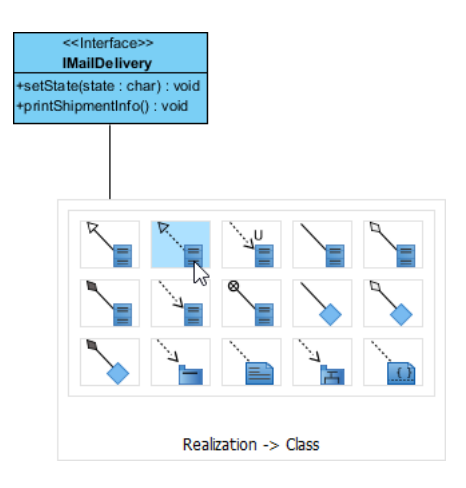

14. Name the class *LocalDelivery* and press **Enter** to confirm.

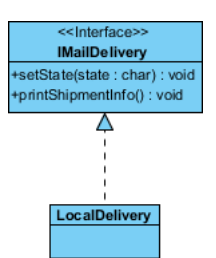

 As the LocalDelivery class is implementing the interface IMailDelivery, we need to implement the operations defined in IMailDelivery. Right-click on class LocalDelivery and select Related Element > Realize all Interfaces from the popup menu.

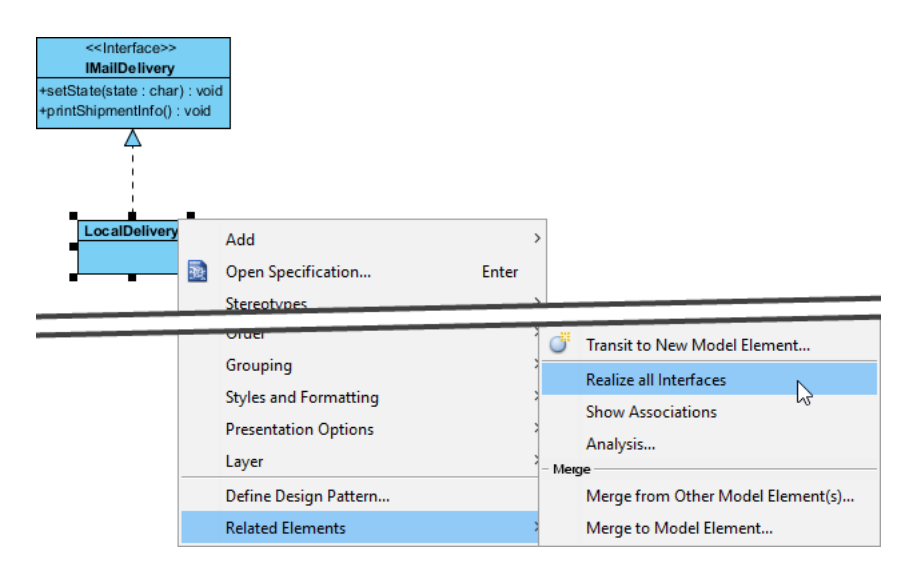

16. You can see that operations setState and printShipmentInfo are both inherited.

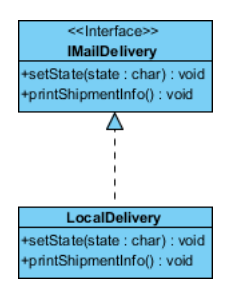

- 17. It is time to add attributes to classes. Right-click on class *LocalDelivery* and select **Add** > **Attribute** from the popup menu.
- 18. Enter state : char to name the attribute as state, and set the type as char.

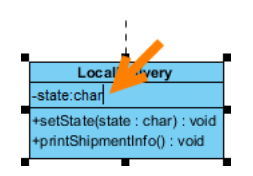

19. Press Enter to proceed to the next attribute. Enter *postage : double* as attribute name and type.

20. Again, press Enter and create attribute shipmentNum : int.

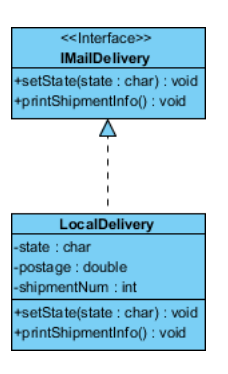

21. We need to have two constants for representing states. Press Enter to continue creating attribute. Name the attribute STATE\_INIT : char = 'a'. This means to create an attribute named STATE\_INIT, which is in char type and have 'a' as default value. Press Enter to create another constant STATE\_DELIVERED : char = 'b'. Up to now, the class should look like:

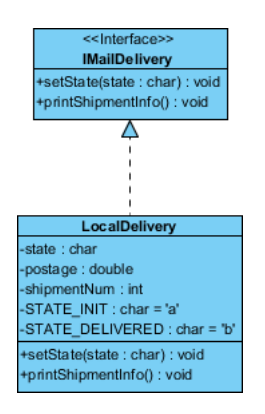

22. In order to declare both STATE\_ attribute as constants, select STATE\_INIT, press the Ctrl key and select STATE\_DELIVERED to make a multiple selection. Right-click on them and select Model Element Propertes > Scope > classifier from the popup menu. By doing so, both attributes will be static (in code level) and are underlined.

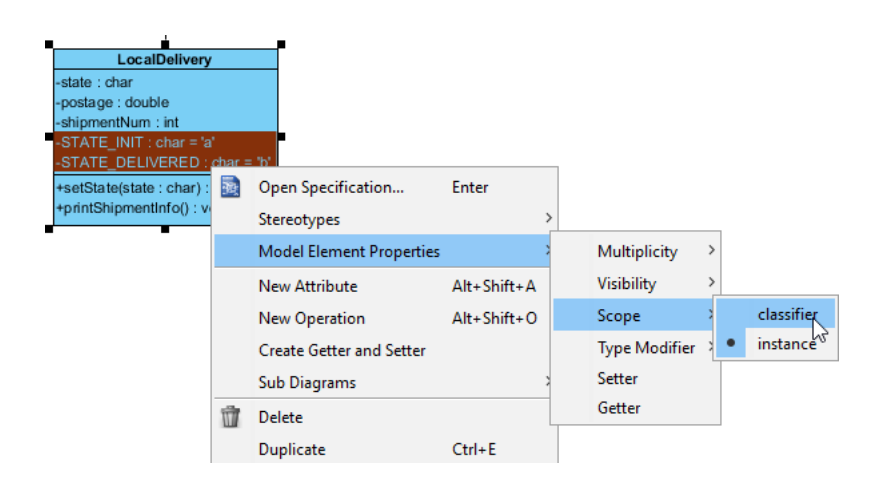

23. Again, right-click on the two attributes and select **Code Detail** > **final** from the popup menu. Click on the diagram to confirm editing. The class should now become:

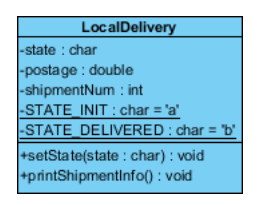

24. We need to create a new class *Mail* with association from class *LocalDelivery*. Move the mouse pointer to the class *LocalDelivery*. Press on the **Resource Catalog** icon and drag it out.

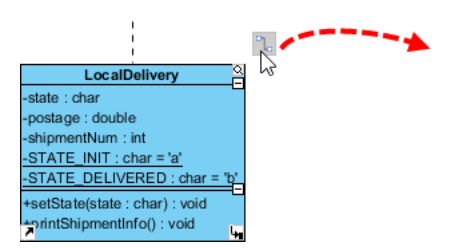

25. Select Aggregation -> Class in Resource Catalog.

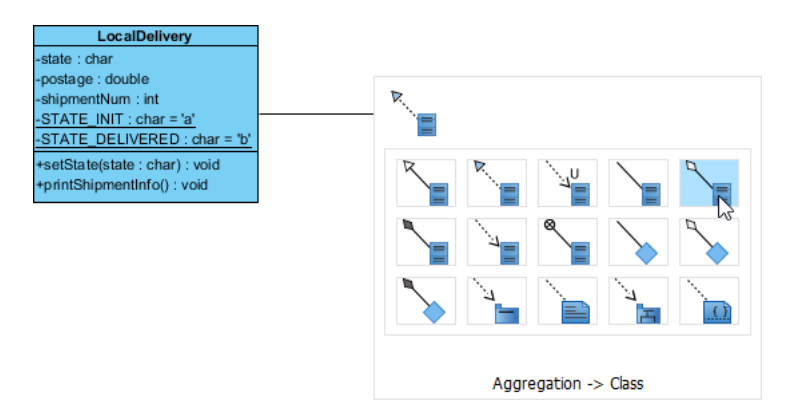

26. Drag to the right of the class *LocalDelivery* and release the mouse button. Name the new class *Mail*.

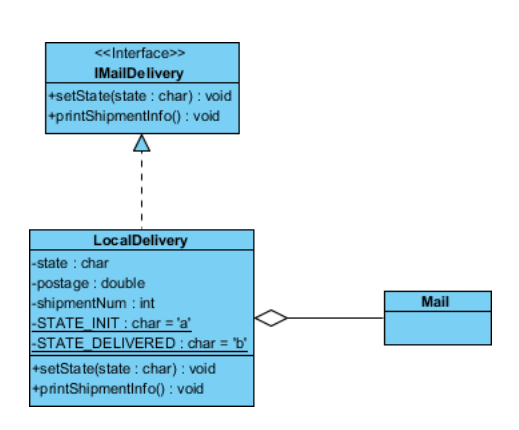

27. Follow the previous steps to create attributes in class Mail.

| Class | Attributes                                                                                               | Operation |
|-------|----------------------------------------------------------------------------------------------------|-----------|
| Mail  | fromPerson : String<br>fromContact : String<br>toPerson : String<br>toContact : String<br>mailType : int | -         |

- 28. We need to describe the attribute *mailType* by listing the possible values. Select *mailType*.
- 29. Activate the **Description** pane. If you cannot find it on the screen, or if you had closed that, open it via the **View** menu. In the **Description** pane, enter the following:
  - Possible types:
  - 1 Flat
  - 2 Letter
  - 3 Postcard
  - 4 Parcel

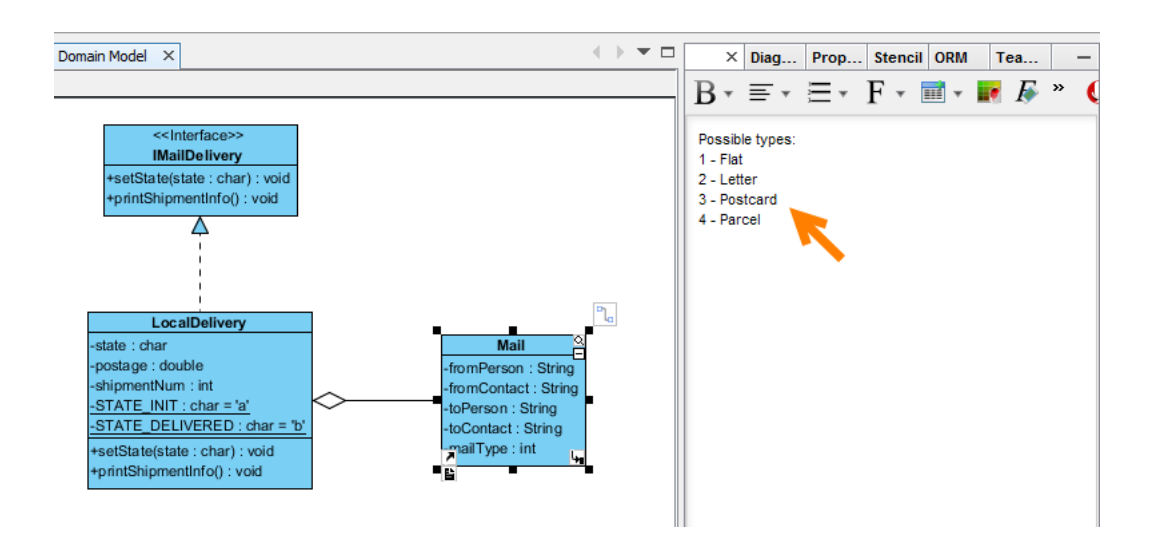

The description for classes, attributes, operations and parameters will become comments in source code to be generated.

30. Up to now, the diagram should look like:

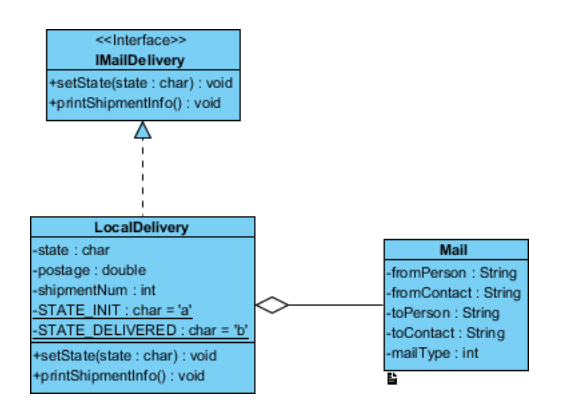

- 31. Save your work via the File menu.
- 32. Now comes the code generation. Select the menu Update Code on Diagram Navigator.

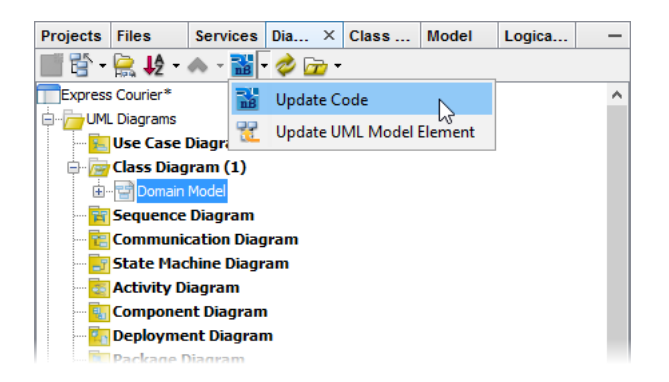

33. Check the **Projects** window. You should see a list of generated file. You can open them to fill in the code body.

| Express Courier - NetBeans IDE 8.1                                                                                                    |                                                                     |                                        | -                                         | D X              | (  |
|----------------------------------------------------------------------------------------------------|---------------------------------------------------------------------|----------------------------------------|-------------------------------------------|------------------|----|
| File Edit View Navigate Source Format Modeling R                                                                                                    | Q Search (Ctrl+I)                                                   |                                        |                                           |                  |    |
| 😤 🎦 🔛 🤚 🏓 🍊 🖾                                                                                                    | ci ci ci ci ci ci ci ci                                             | 🔜 * 🛛 *                                | *                                         |                  |    |
| × Files Dia Cla —                                                                                                    | Start Page X 🛃 ExpressCourier.java X 🔄 Domain Model X 🗟 Mail.java X | $\leftrightarrow \bullet \bullet \Box$ | Des × Prop Stencil ORM                    | Tea              | -  |
| Express Courier                                                                                                    | Source History 🔯 🔚 - 🕄 - 🍕 😓 🖓 😓 🖓 😓 🗐 🗐 😐 🖆 🔳                      | æ                                      | 0 0 0 0 100%                              |                  |    |
| B Source Packages                                                                                                    | 1 package myapp;                                                    | ^ =                                    |                                           |                  |    |
| express.courier                                                                                                    | 2                                                                   |                                        | er Hagfagen<br>Martbehn ty                |                  |    |
| Expresscourier.java                                                                                                    | 3 - /**                                                             |                                        |                                           |                  |    |
| - MaiDelivery.java                                                                                                    | 4 * Possible types:                                                 |                                        | T                                         |                  |    |
| LocaDelivery.java                                                                                                    | 5 * 1 = Flat                                                        |                                        | Landberry                                 |                  |    |
| di Mail.java                                                                                                    | 6 * 2 - Letter<br>7 * 9 - Destand                                   |                                        | in an an an an an an an an an an an an an | And State        |    |
| E-      De Libraries     De Libraries     De Libr | 8 * 4 - Parcel                                                      |                                        | STATE BUT INS - Y                         | Addresser - Marg |    |
|                                                                                                    | 9 . */                                                              |                                        | Fpart Depresed Intel() 1 (real            |                  |    |
|                                                                                                    | 10 public class Mail (                                              |                                        |                                           |                  |    |
|                                                                                                    | 11                                                                  | _                                      |                                           |                  |    |
|                                                                                                    | 12 private String fromPerson;                                       |                                        |                                           |                  |    |
|                                                                                                    | 13 private String TromContact;                                      |                                        |                                           |                  |    |
|                                                                                                    | 15 private String toContact:                                        |                                        |                                           |                  |    |
|                                                                                                    | 16 private int mailType:                                            | ~                                      |                                           |                  |    |
| L                                                                                                    | >                                                                   | ж                                      |                                           |                  |    |
| Navigator × -                                                                                                    | ▲ LocaDelvery.java ×                                                | $\leftrightarrow \bullet \Box$         |                                           |                  |    |
| Members V <empty> V</empty>                                                                                                    | Source History 🔯 🐻 • 🐻 • 🍕 • 🥰 😓 🖓 🚭 다 🔗 🗞 😒 엘 엘 👄 🗏 🏙 🖬            |                                        |                                           |                  |    |
| Cocabeivery :: MaiDeivery     A print/himment/of/0                                                                                                    | 1 package myapp;                                                    | ^                                      |                                           |                  |    |
| - (a) setState(char state)                                                                                                    |                                                                     |                                        |                                           |                  | _  |
| - I STATE_DELIVERED : char                                                                                                    | 3 public class LocalDelivery implements INailDelivery (<br>4        |                                        |                                           |                  |    |
| - Internet and State_INIT : char                                                                                                    | 5 private char state:                                               |                                        |                                           |                  |    |
| - i postage : double                                                                                                    | 6 private double postage;                                           |                                        |                                           |                  |    |
| - Internet Sum : Int                                                                                                    | 7 private int shipmentNum;                                          |                                        |                                           |                  |    |
| - e state : char                                                                                                    | <pre>8 private static final char STATE_INIT = 'a';</pre>            |                                        |                                           |                  |    |
|                                                                                                    | 9 private static final char STATE DELIVERED = 'b';                  |                                        |                                           |                  |    |
|                                                                                                    | 11 - /**                                                            |                                        |                                           |                  |    |
|                                                                                                    | 12 *                                                                |                                        |                                           |                  |    |
|                                                                                                    | 13 * @param state                                                   |                                        |                                           |                  |    |
| v                                                                                                    | <pre>44 6</pre>                                                     | >                                      |                                           |                  |    |
| 응 🖬 🗋 🙆 🖄 🚳 👬                                                                                                    | >                                                                   | ×                                      |                                           |                  |    |
| 🗗 🕕 Notifications  🗞 Message                                                                                                    |                                                                     |                                        |                                           | 1:1 0            | NS |

34. This is the end of the tutorial. Instead of closing NetBeans now, you may try something more by editing the code like to add, rename or delete class, attributes and operations, and click the **Update UML Model** button on toolbar, and observe the changes that will make in the class model. Enjoy!

**Related Links** 

- <u>Tutorial Working with Hibernate in NetBeans</u>
- <u>Tutorial Perform UML Modeling in NetBeans</u>
- <u>User's Guide NetBeans Integration</u>

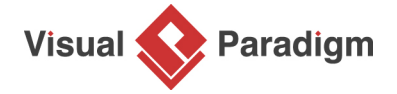

Visual Paradigm home page (https://www.visual-paradigm.com/)

Visual Paradigm tutorials (https://www.visual-paradigm.com/tutorials/)